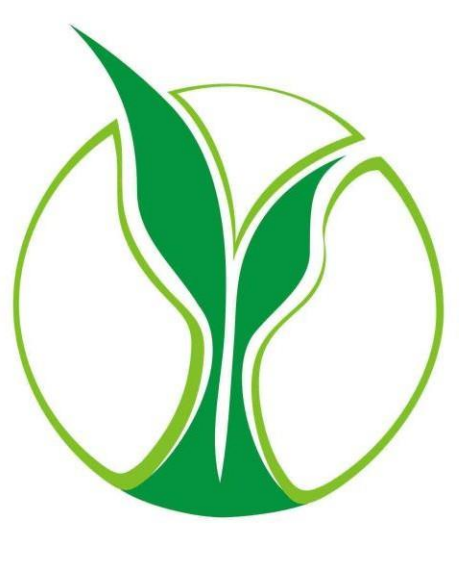

TrainingCentral

## Dombivli Nagari Sahakari Bank Ltd. (LMS) Help Manual for the Web Browser

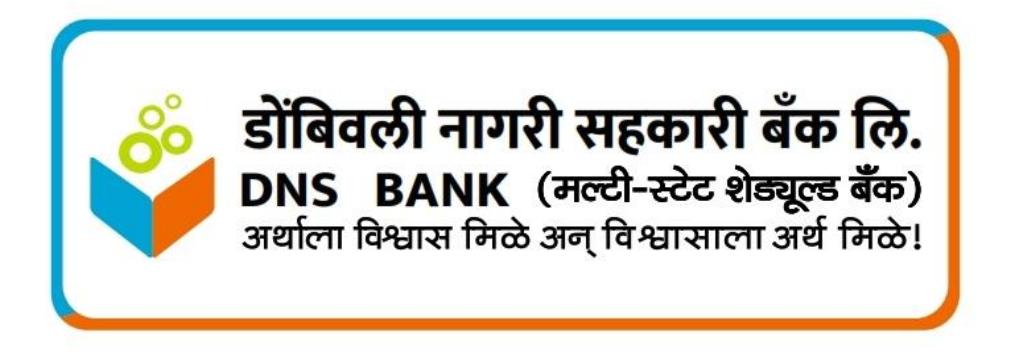

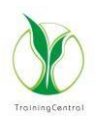

1. Open <u>https://dnsbascent.trainingcentral.co.in/</u> and click on login button.

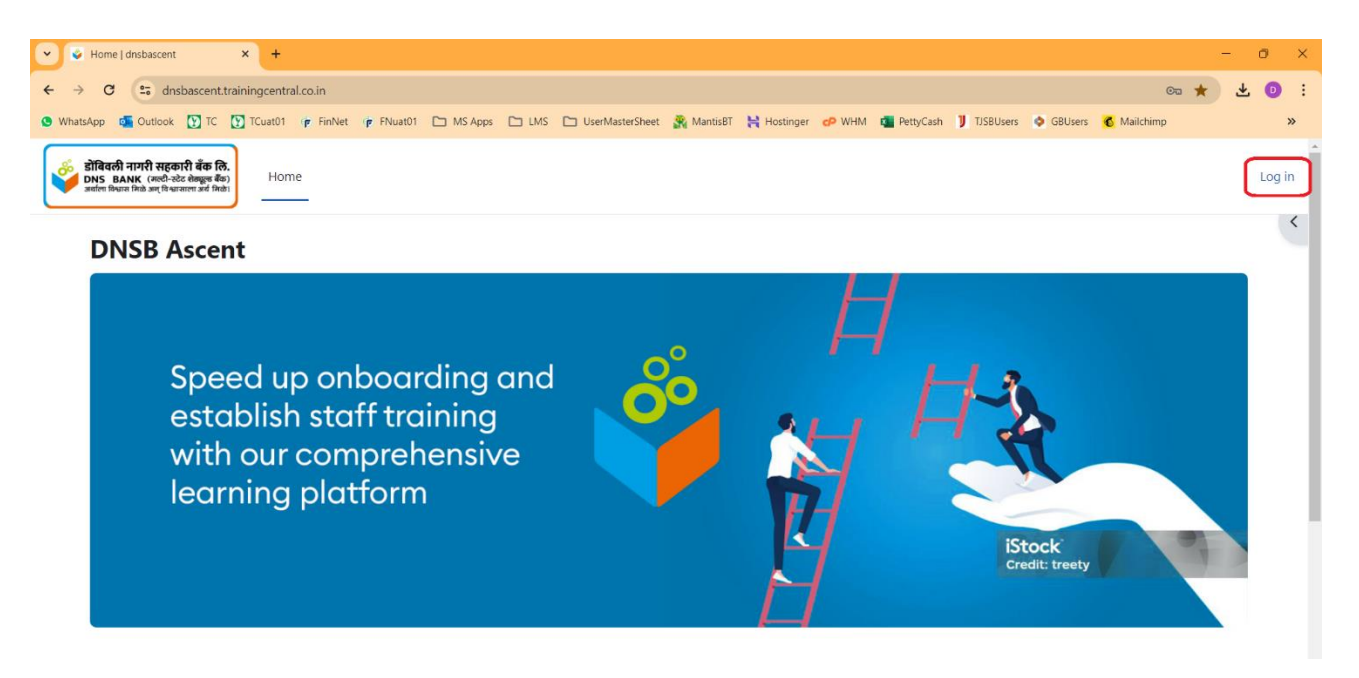

2. Login with your Username and password (as shared by your employer or HR/L&D Team).

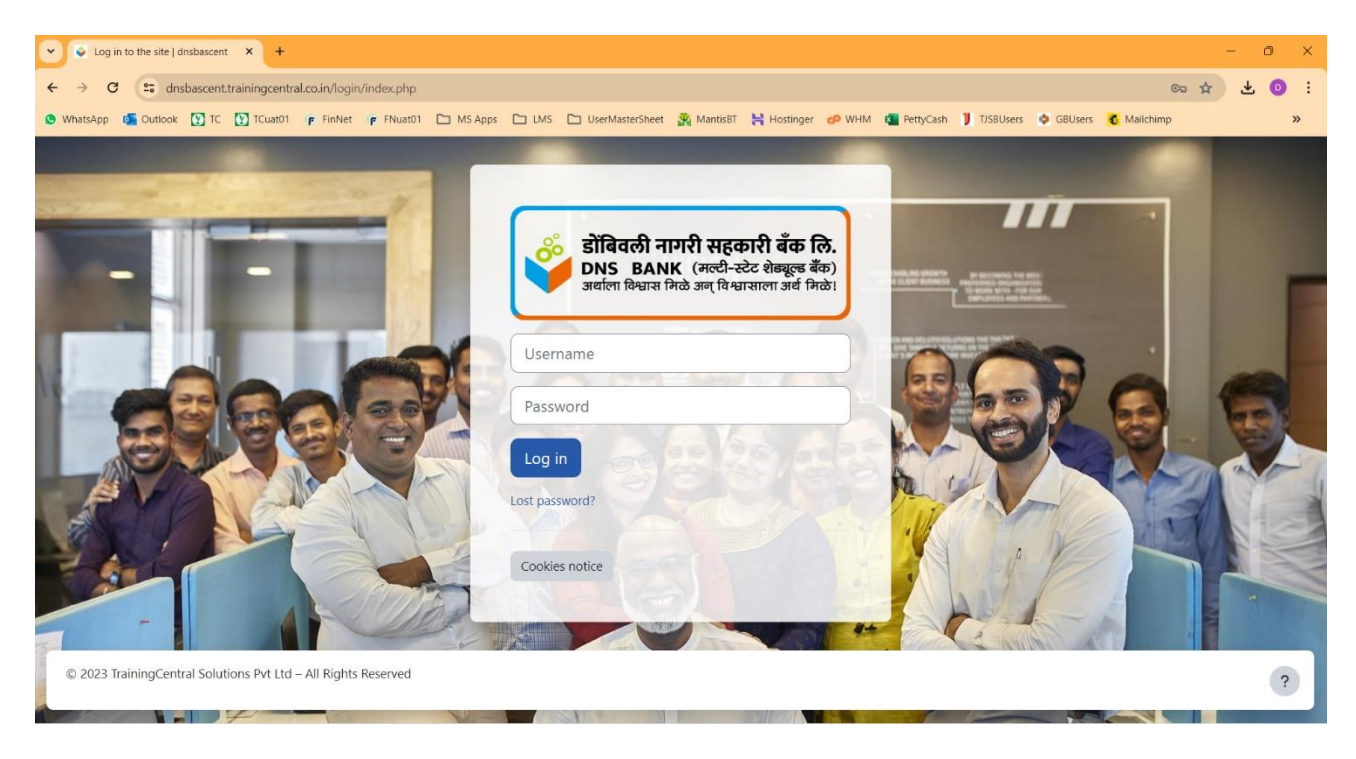

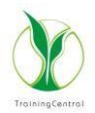

3. After logging in for the first time, you will get a window to reset your password. (Please remember your new password.)

| Change password   dnsbascent × +                                                                                  |                                                                                                    | - o × |
|----------------------------------------------------------------------------------------------------|----------------------------------------------------------------------------------------------------|-------|
| → C S dnsbascent.trainingcentral.co.in/login/cha                                                                  | nge_password.php 💿 🕁                                                                                                    | 🕹 💿 : |
| WhatsApp 🤷 Outlook 💽 TC 💽 TCuat01 🎓 FinNet 🎓                                                                      | FNuat01 🕒 MS Apps 🗀 LMS 🗅 UserMasterSheet 🕺 MantisBT 🦌 Hostinger 🤣 WHM 🧃 PettyCash 🔰 TJSBUsers 💿 GBUsers 【 Malichimp                                                                   | »     |
| र्के डोविवली नागरी सहकारी बैंक लि.<br>DNS BANK (स्र्ले-३८२ लंजुल के)<br>उत्यलं प्रेप्ता कि आ पर पिपालल अर्थ किंधे |                                                                                                    | TU ~  |
| Preferences / User account / Change password TC Test User TU                                                      |                                                                                                    |       |
| You must change your password to proceed.                                                                         | ×                                                                                                    | :     |
| Change password                                                                                                   |                                                                                                    |       |
| Username                                                                                                    | tctestuser 789@gmail.com                                                                                                    |       |
|                                                                                                    | The password must have at least 8 characters, at least 1 digit(s), at least 1 lower case letter(s), at least 1 upper case letter(s), at least 1 special character(s such as *, -, or # | )     |
| Current password                                                                                                  |                                                                                                    |       |
| New password                                                                                                    |                                                                                                    |       |
| New password (again)                                                                                              |                                                                                                    |       |
|                                                                                                    | Save changes                                                                                                    | ?     |
| Required                                                                                                    |                                                                                                    |       |

4. Once you reset the password, you will be directed to the home screen where the list of courses assigned to you will be displayed. Click on the course name to proceed.

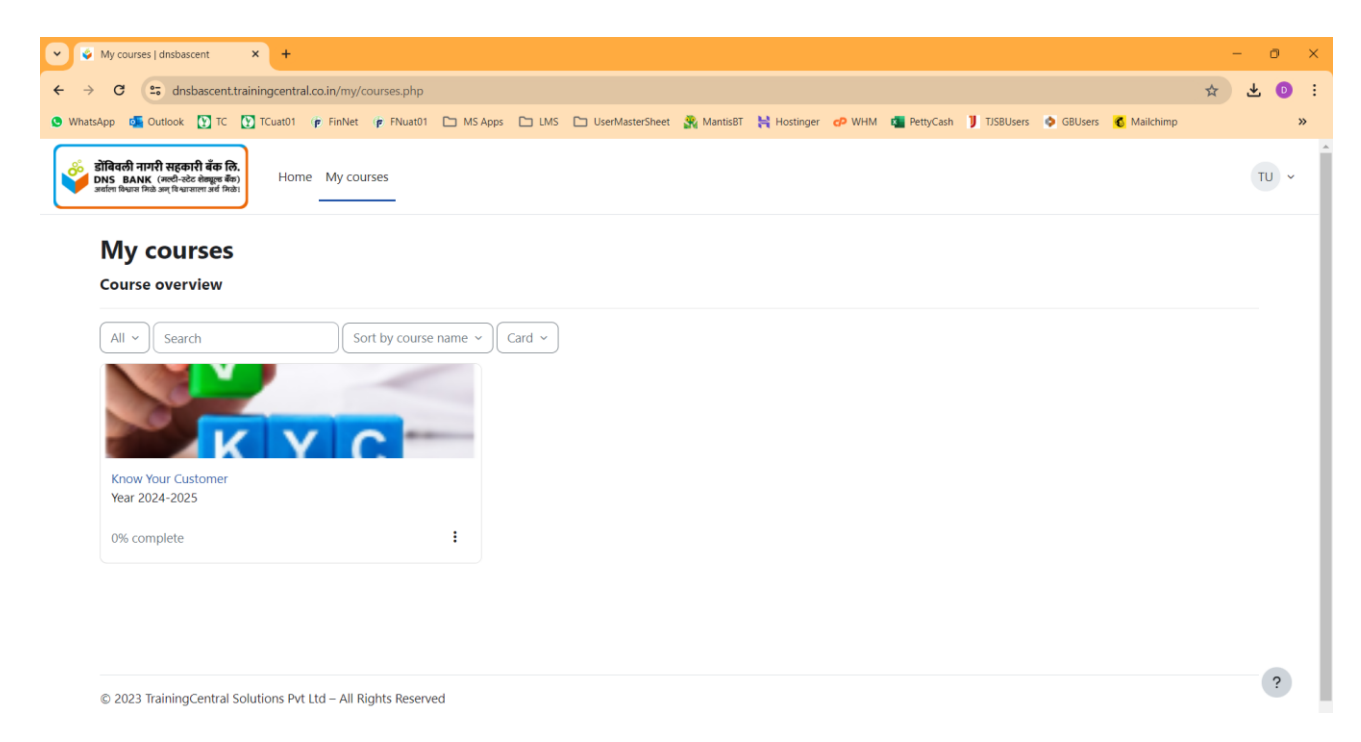

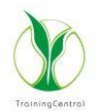

5. Now, you will see the activities included in the course. Typically, any course contains a single or multiple eLearning modules/chapters followed by the Test.

Completion of an activity will open access to the next activity. Once the final activity (usually a test) is completed with a passing grade, the certificate of completion will be issued.

| Course: Know Your Customer   C ×                                                                                        | +                                                                                                    | -       | ٥    | ×   |
|----------------------------------------------------------------------------------------------------|----------------------------------------------------------------------------------------------------|---------|------|-----|
| ← → C S dnsbascent.trainin                                                                                              | gcentral.co.in/course/view.php?id=2 🛱                                                                                                    | ÷ +     | 0    | :   |
| S WhatsApp 💁 Outlook 💽 TC 💽 TC                                                                                          | uat01 🕐 FinNet 🕡 FNuat01 🗀 MS Apps 🗅 UMS 🗅 UserMasterSheet 🖹 Mantis8T 🦌 Hostinger 🕫 WHM 💶 PettyCash 🔰 TJSBUsers 💿 GBUsers 💰 Maikhimp                                                                                                    |         |      | »   |
| ुं डोंबिवली नागरी सहकारी बँक लि.<br>DNS BANK (मली-स्टेट सेम्राड्स बैंग)<br>अर्चाला फियार मिळे अन् विश्वायाला अर्थ मिळे। | Home My courses                                                                                                    | (       | τυ ~ |     |
| •                                                                                                    | About the Course     About the Course     A |         |      |     |
| ✓ Introduction                                                                                                    | To access the Test, visit and go through each slide so that the module is shown as 100% complete.                                                                                                    |         |      |     |
| Announcements                                                                                                    | To complete the module 100% you have to visit all slides. There are clicking activities on some slides, please read and listen audio carefully. If you are clicking on the button without going through the clicking activity and other similar links, the course will not be marked as completed and you will not be able to access the Test.                                                                                                    | ne next |      |     |
| <ul> <li>About the Course</li> </ul>                                                                                    | Feel free to contact us at techsupport@trainingcentral.co.in in case of any further issue.                                                                                                    |         |      |     |
|                                                                                                    |                                                                                                    |         |      |     |
| O Module                                                                                                    |                                                                                                    |         |      |     |
| 🔿 Test 🔒                                                                                                    | <ul> <li>E-Learning Course</li> </ul>                                                                                                    |         |      | - 1 |
| ○ Certificate 🔒                                                                                                    | Module To d                                                                                                    | io ~    |      |     |
|                                                                                                    | Test                                                                                                    |         |      |     |
|                                                                                                    | Not available unless: The activity Module is marked complete Show more                                                                                                    | ~       |      |     |
|                                                                                                    | Certificate                                                                                                    |         |      |     |
|                                                                                                    | Not available unless: The activity Test is complete and passed                                                                                                    |         | ?    |     |

6. To attempt the Test, click on the button 'Attempt Quiz'.

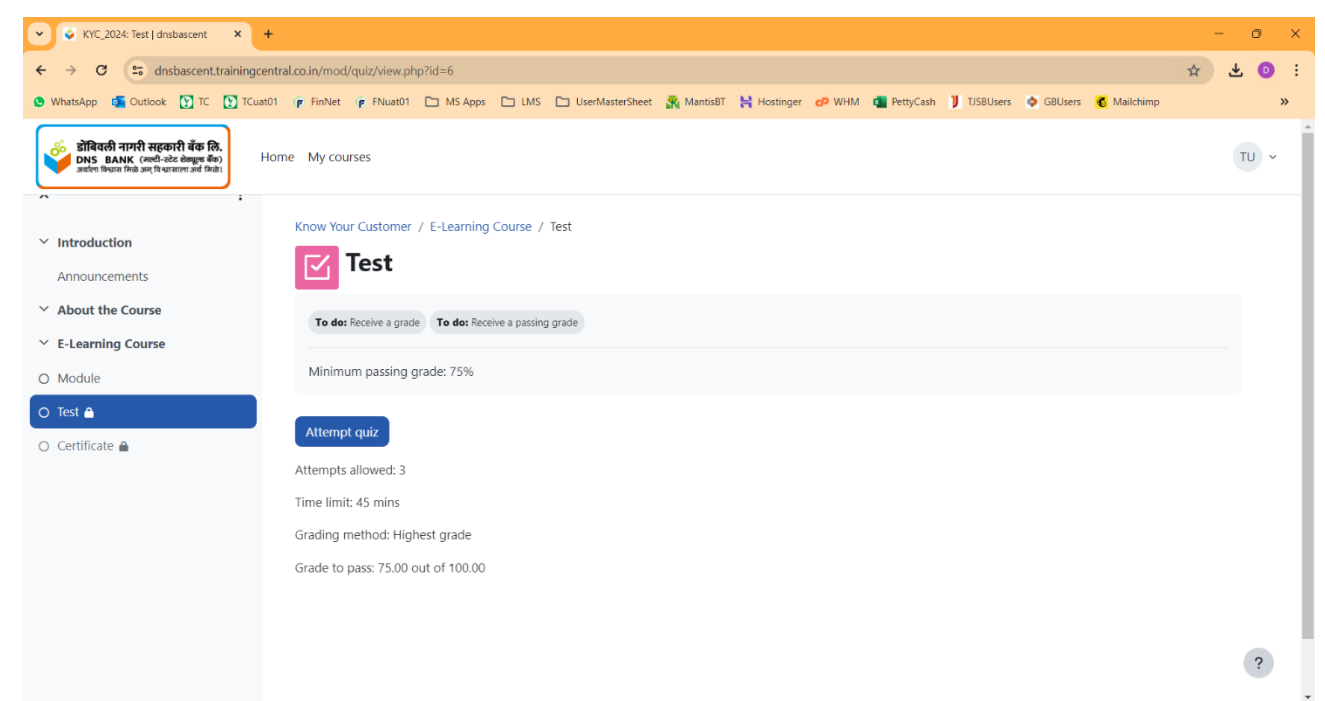

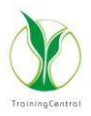

7. Click on the **'Start Attempt'** button to start the Test.

| V VC_2024: Test   dnsbascent × +                                                                                        |                              |                                                                                                    | - 0 ×   |
|----------------------------------------------------------------------------------------------------|------------------------------|----------------------------------------------------------------------------------------------------|---------|
| ← → C to dnsbascent.trainingcent                                                                                        | tral.co.in/mod/quiz/view.php | d=6                                                                                                    | * 🛧 💿 : |
| 🕒 WhatsApp 📑 Outlook 💽 TC 💽 TCuat01                                                                                     | 1 (p FinNet (p FNuat01       | 🗅 MS Apps 🗀 LMS 🗅 UserMasterSheet 🚆 MantisBT 🕌 Hostinger 🧬 WHM 🧃 PettyCash 🔰 TJSBUsers 🧔 GBUsers 🐧 Malichim                                                                 | p »     |
| <b>डोविवली नागरी सहकारी बैंक लि.</b><br>Seden Bank (सली-स्टेर केवलूल बैंक)<br>अलील किधान मित्रे अन् विधानाला उर्ज किये। | ome My courses               |                                                                                                    | TU ~    |
| No. Included and                                                                                                    | Know Your Customer /         | E-Learning Course / Test                                                                                                    |         |
| Announcements                                                                                                    | 🗹 Test                       |                                                                                                    |         |
| ✓ About the Course                                                                                                    | To do: Receive a grade       | Start attempt ×                                                                                                    |         |
| E-Learning Course                                                                                                    |                              |                                                                                                    |         |
| O Module                                                                                                    | Minimum passing g            | Time limit                                                                                                    |         |
| O Test 🖴                                                                                                    | Attempt quiz                 | Your attempt will have a time limit of 45 mins. When you start, the timer will begin to<br>count down and cannot be paused. You must finish your attempt before it expires. |         |
| O Certificate 🔒                                                                                                    | Attempt quiz                 | Are you sure you wish to start now?                                                                                                    |         |
|                                                                                                    | Attempts allowed: 3          | Start attempt Cancel                                                                                                    |         |
|                                                                                                    | Grading mathed Uiel          |                                                                                                    |         |
|                                                                                                    | Grade to pass 75.00 ev       |                                                                                                    |         |
|                                                                                                    | Grade to pass. 75.00 ou      | 01100.00                                                                                                    |         |
|                                                                                                    |                              |                                                                                                    |         |
|                                                                                                    |                              |                                                                                                    | 2       |
|                                                                                                    |                              |                                                                                                    |         |

8. Here you will get the list of questions, select correct option / options and click on **'Next page'** to access the next question and **'Previous page'** to access the previous question.

| V V Test (page 2 of 30)   dnsbascent × +                                                                                  |                                                                               |                                                                                                    |                                                                                                    |                                                                                       |                                 |              |                    |             |                    |                   |              |    | -  | ٥        | × |  |
|----------------------------------------------------------------------------------------------------|-------------------------------------------------------------------------------|----------------------------------------------------------------------------------------------------|----------------------------------------------------------------------------------------------------|---------------------------------------------------------------------------------------|---------------------------------|--------------|--------------------|-------------|--------------------|-------------------|--------------|----|----|----------|---|--|
| ← → C 😅 dnsbascent.trainingcentral.                                                                                       | .co.in/mod/quiz/attemp                                                        | t.php?attempt=5&                                                                                        | cmid=6&page=1                                                                                                    |                                                                                       |                                 |              |                    |             |                    |                   |              | ☆  | 9  | <u>د</u> | : |  |
| 🕒 WhatsApp 🛛 Outlook 💽 TC 💽 TCuat01                                                                                       | p FinNet p FNuat01                                                            | 🗅 MS Apps 🗋                                                                                             | LMS 🗋 UserMasterShe                                                                                                    | et 🕋 MantisBT                                                                         | Hostinger                       | O WHM        | PettyCash 🔰        | FJSBUsers 💠 | GBUsers            | 💰 M               | ailchimp     |    |    |          | » |  |
| <b>डोंविवली नागरी सहकारी बेंक लि.</b><br>DNS BANK (सल्ही-केंट खेखाड़ब बैंक)<br>अर्चला विधार मिळे उम्ह पिधाराला उर्च मिळे। | e My courses                                                                  |                                                                                                    |                                                                                                    |                                                                                       |                                 |              |                    |             |                    |                   |              |    |    | TU ~     | Ĵ |  |
| Introduction Announcements Know Your Customer / E-Learning Course / Test                                                  |                                                                               |                                                                                                    |                                                                                                    |                                                                                       |                                 |              |                    |             |                    | Quiz navigation   |              |    |    |          |   |  |
| <ul> <li>About the Course</li> <li>E-Learning Course</li> </ul>                                                           | It the Course Back 8                                                          |                                                                                                    |                                                                                                    |                                                                                       |                                 |              |                    |             |                    | 9                 | 3 4<br>10 11 | 12 | 13 | 14       | l |  |
| O Module                                                                                                    |                                                                               |                                                                                                    |                                                                                                    |                                                                                       |                                 | Time         | e left 0:44:04     | Hide        |                    |                   |              |    | 20 | 21       |   |  |
| O Test a<br>O Certificate a                                                                                               | Question 2<br>Not yet<br>answered<br>Marked out of<br>1.00<br>T Flag question | While opening a<br>[TCRef-TC_00135<br>0 a. List of e<br>0 b. Instructi<br>0 c. List of p<br>0 d. Memora | n account in the name of<br><i>KYC_062]</i><br>mployees / directors of<br>ons of the Registrar of 0<br>romoters / shareholder:<br>ndum and Articles of A | of a company, th<br>the company<br>Companies<br>s of the company<br>ssociation of the | e most import<br>/<br>· Company | tant documer | nt to be seen is - |             | 22<br>29<br>Finish | 23<br>30<br>attem | 24 25        | 26 | 27 | 28       |   |  |
|                                                                                                    | Previous page                                                                 |                                                                                                    |                                                                                                    |                                                                                       |                                 |              | Next p             | eage        |                    |                   |              |    |    |          |   |  |

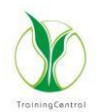

9. Once you answer a question, the question number on the panel will be highlighted. As you complete the test, all the question numbers will be highlighted. Click on **'Finish attempt'** button.

| Test (page 30 of 30)   dnsbascer 🗙                                                                                                    | +                                                                                                    |                                                                                                    |                                                            |                                           |                                                                                                    | - 0                                       | ×   |
|----------------------------------------------------------------------------------------------------|----------------------------------------------------------------------------------------------------|----------------------------------------------------------------------------------------------------|------------------------------------------------------------|-------------------------------------------|----------------------------------------------------------------------------------------------------|-------------------------------------------|-----|
| ← → ♂ 🕫 dnsbascent.training                                                                                                    | entral.co.in/mod/quiz/attempt.php?attempt=58                                                                                                    | cmid=6&page=29                                                                                                    |                                                            |                                           |                                                                                                    | ☆ 🕹 🛛                                     | ) : |
| 🕑 WhatsApp 🤷 Outlook 💽 TC 💽 TC                                                                                                    | t01 🥐 FinNet 🥐 FNuat01 🕒 MS Apps 🛛                                                                                                    | ) LMS 🖿 UserMasterSheet   🎇 MantisB                                                                                                    | T 🚼 Hostinger 🗗 WHM I                                      | PettyCash ] TJSBUsers                     | 🗣 GBUsers 🦸 Mailchimp                                                                                                    |                                           | »   |
| र्जु डोविवली नागरी सहकारी बैंक लि.<br>DNS BANK (मली-स्टेट संस्कृष्ट केंग)<br>उसलेल विश्वाद मिळे उन्हों कि प्रतारण अर्थ मिळे।                                             | Home My courses                                                                                                    |                                                                                                    |                                                            |                                           |                                                                                                    | TU                                        | ×   |
| <ul> <li>Introduction         Announcements         About the Course         E-Learning Course         Module     </li> <li>Test          Certificate        </li> </ul> | Know Your Customer / E-Learning Co<br>Test<br>Back<br>Question 30<br>Not yet<br>answered<br>Marked out of<br>1.0<br>Y Flag question<br>Marked out of<br>1.0<br>C c. Non reg<br>C d. Non reg | ed by an officer of the state Governm<br>What does NREGA mean? - [TCRef-T]<br>Rural Employment Guarantee Act<br>Revenue Exchange guarantee act<br>ulatory exchange guarantee act<br>ulatory exchange guarantee act<br>office | Tim<br>ent is accepted as officially t<br>C_00088_KYC_015J | e left 0:41:35 Hide<br>valid document for | Quiz navigation           1         2         3         4           8         9         10         11           15         16         17         18           22         23         24         25         2           29         30         30         Finish attempt | 5 6 7<br>12 13 14<br>19 20 21<br>26 27 28 |     |
|                                                                                                    | Previous page                                                                                                    |                                                                                                    |                                                            | Finish attempt<br>?                       |                                                                                                    |                                           |     |

10. Now click on 'Submit all and finish' button.

| ▼ 🖉 Test: Attempt summary   dnsbas 🗙 🕂                                                                                |                          |                              |                                            |                    |            |        |                 |             |         |             | -     | 0    | × |
|----------------------------------------------------------------------------------------------------|--------------------------|------------------------------|--------------------------------------------|--------------------|------------|--------|-----------------|-------------|---------|-------------|-------|------|---|
| ← → C 😁 dnsbascent.trainingcent                                                                                       | tral.co.in/mod/quiz/summ | ary.php?attempt=5&cmid=6     | 5                                          |                    |            |        |                 |             |         |             | *     | * 💿  | : |
| 🕒 WhatsApp 🧧 Outlook 🚺 TC 🚺 TCuat01                                                                                   | 1 👘 FinNet 👘 FNuat01     | 🗅 MS Apps 🕒 LMS              | UserMasterSheet                            | 🎇 MantisBT 🛛 📙     | Hostinger  | CP WHM | 💶 PettyCash     | J TJSBUsers | GBUsers | 🚯 Mailchimp |       |      | » |
| अविवली नागरी सहकारी बँक लि.<br>DNS BANK (महरी-स्टेट लेख्नुब्ह केंक)<br>अर्हाल विश्वास मिळे उन्ह विश्वासाला सर्व मिळे। | ome My courses           |                              |                                            |                    |            |        |                 |             |         |             |       | TU ~ | · |
| · ·                                                                                                    | 26                       |                              | Answer s                                   | saved              |            |        |                 |             |         |             |       |      | ^ |
| ✓ Introduction                                                                                                    | 27                       |                              | Answer s                                   | saved              |            |        |                 |             | Quiz    | navigatio   | n     |      |   |
| Announcements                                                                                                    | 28                       |                              | Answer s                                   | saved              |            |        |                 |             | 1       | 2 3 4       | 56    | 7    |   |
| ✓ About the Course                                                                                                    | 29                       |                              | Answer s                                   | saved              |            |        |                 |             | 8       | 9 10 11     | 12 13 | 14   |   |
| E-Learning Course                                                                                                    | 30                       |                              | Answer s                                   | aved               |            |        |                 |             | 15      | 16 17 18    | 19 20 | 21   |   |
| O Module                                                                                                    |                          |                              |                                            |                    |            |        |                 |             |         | 23 24 25    | 26 27 | 28   |   |
| O Test 🗎                                                                                                    |                          |                              | Return to a                                | ittempt            |            |        |                 |             |         | 20          | 20 27 |      |   |
| ○ Certificate 🔒                                                                                                    |                          |                              |                                            |                    |            | Tin    | ne left 0:39:55 | Hide        | 29      | 50          |       |      |   |
|                                                                                                    |                          | This attempt mu              | st be <u>submitted by</u><br>Submit all ar | r Friday, 12 April | 2024, 1:09 | PM.    |                 |             |         |             |       |      |   |
|                                                                                                    | © 2023 TrainingCent      | al Solutions Pvt Ltd – All F | Rights Reserved                            |                    |            |        |                 | ?           |         |             |       |      |   |

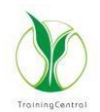

11. Again, the popup for the confirmation will appear. Click on 'Submit all and finish' button. Please note that after this, you will be not be able to make any modifications in the options selected by you. The message of successful completion will be displayed if you achieve a passing grade in the test.

| Test: Attempt summary   dnsbas × +                                                                                               |                                 |                                                                                                    | - 0 X                                                                                                    |
|----------------------------------------------------------------------------------------------------|---------------------------------|----------------------------------------------------------------------------------------------------|----------------------------------------------------------------------------------------------------|
| ← → ♂ 🖙 dnsbascent.trainingcentra                                                                                                | al.co.in/mod/quiz/summary.php?a | ttempt=5&cmid=6                                                                                           | * 🛧 💿 :                                                                                                    |
| 🕒 WhatsApp 🤷 Outlook 🎦 TC 💽 TCuat01                                                                                              | 🎓 FinNet 👘 FNuat01 🗅 MS         | Apps 🗅 LMS 🗅 UserMasterSheet 🖹 Mantis8T 🤘 Hostinger 🕫 WHM 🧃 PettyCash 🔰                                   | TJSBUsers 🗳 GBUsers 💰 Mailchimp 🛛 🎇                                                                                                    |
| <b>होविवली नागरी सहकारी बँक लि.</b><br>DNS BANK (जस्वी-श्रेट सेव्रुक्त बेंक)<br>अर्थना विश्वास क्रिके अन् विश्वासाला अर्थ क्रिके | ne My courses                   | Submit all your answers and finish? ×                                                                     | TU ~                                                                                                    |
| Introduction                                                                                                    | 27                              | Once you submit your answers, you won't be able to change them.                                           | Quiz navigation                                                                                                    |
| Announcements  • About the Course                                                                                                | 28<br>29                        | Cancel Submit all and finish<br>Answer saved                                                              | 1         2         3         4         5         6         7           8         9         10         11         12         13         14 |
| Comparing Course     Module                                                                                                    | 30                              | Answer saved                                                                                              | 15 16 17 18 19 20 21                                                                                                    |
| O Test                                                                                                    |                                 | Return to attempt                                                                                         | 22 23 24 25 26 27 28                                                                                                    |
|                                                                                                    |                                 | Time left 0:39:00 This attempt must be submitted by Friday, 12 April 2024, 1:09 PM. Submit all and finish | Hide                                                                                                    |
|                                                                                                    | © 2023 TrainingCentral Soluti   | ons Pvt Ltd – All Rights Reserved                                                                         | ?                                                                                                    |

12. If you fail to achieve a passing grade, you can re attempt the test by clicking on the 'Re-attempt quiz' button.

| rou win get a total o                                                                                                    | n s allempts to pass the qui                                | <b>_</b> .                  |                   |                     |                                 |         |  |
|----------------------------------------------------------------------------------------------------|-------------------------------------------------------------|-----------------------------|-------------------|---------------------|---------------------------------|---------|--|
| KYC_2024: Test   dnsbascent ×                                                                                                    | +                                                           |                             |                   |                     |                                 | - o ×   |  |
| ← → ♂ the constraining of the constraining of the constraining of the constraining of the constraining of the constraint of the constraint of the constrain | entral.co.in/mod/quiz/view.php?id=6                         |                             |                   |                     |                                 | 🖈 坐 💿 : |  |
| 🕒 WhatsApp 🛛 Outlook 🚺 TC 🚺 TCua                                                                                                    | at01 🕐 FinNet 🕐 FNuat01 🗋 MS Apps 🕒 LMS 🗅 UserN             | MasterSheet 💦 MantisBT 🗎 Ho | stinger 🕜 WHM 🚺 P | ettyCash 🔰 TJSBUser | s 🏟 GBUsers 💰 Mailchimp         | »       |  |
| डोंबिवली नागरी सहकारी बँक लि.<br>DNS BANK (मली-स्टेट खेखाल मैंक)<br>अर्लल क्रियात मिके उन्हर विधाराला अर्थ मिके।                                                                                                    | Home My courses                                             |                             |                   |                     |                                 | TU ~    |  |
|                                                                                                    | Test                                                        |                             |                   |                     |                                 |         |  |
| ✓ Introduction                                                                                                    | You are not allowed to review this quiz                     |                             |                   |                     |                                 | ×       |  |
| Announcements                                                                                                    |                                                             |                             |                   |                     |                                 | _       |  |
| ✓ About the Course                                                                                                    | Done: Receive a grade     X Failed: Receive a passing grade |                             |                   |                     |                                 |         |  |
| ✓ E-Learning Course                                                                                                    | Minimum passing grade: 75%                                  |                             |                   |                     |                                 |         |  |
| Module                                                                                                    | winnen passing grade. 7576                                  |                             |                   |                     |                                 |         |  |
| × Test                                                                                                    | Re-attempt quiz                                             |                             |                   |                     |                                 |         |  |
|                                                                                                    | Attempts allowed: 3                                         |                             |                   |                     |                                 |         |  |
|                                                                                                    | Time limit: 45 mins                                         |                             |                   |                     |                                 |         |  |
|                                                                                                    | Grading method: Highest grade                               |                             |                   |                     |                                 |         |  |
|                                                                                                    | Grade to pass: 75.00 out of 100.00                          |                             |                   |                     |                                 |         |  |
| Summary of your previous attempts                                                                                                    |                                                             |                             |                   |                     |                                 |         |  |
|                                                                                                    | Attempt State                                               | Marks / 30.00               | Grade / 100.00    | Review              | Feedback                        | ?       |  |
|                                                                                                    | 1 Finished                                                  | 9.50                        | 31.67             | Not permitted       | Sorry, you did not pass the tes | t. 🗸    |  |
|                                                                                                    |                                                             |                             |                   |                     |                                 |         |  |

You will get a total of 3 attempts to pass the quiz

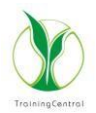

13. After completing all activities successfully, the respective activities will be marked as 'Done' and highlighted.

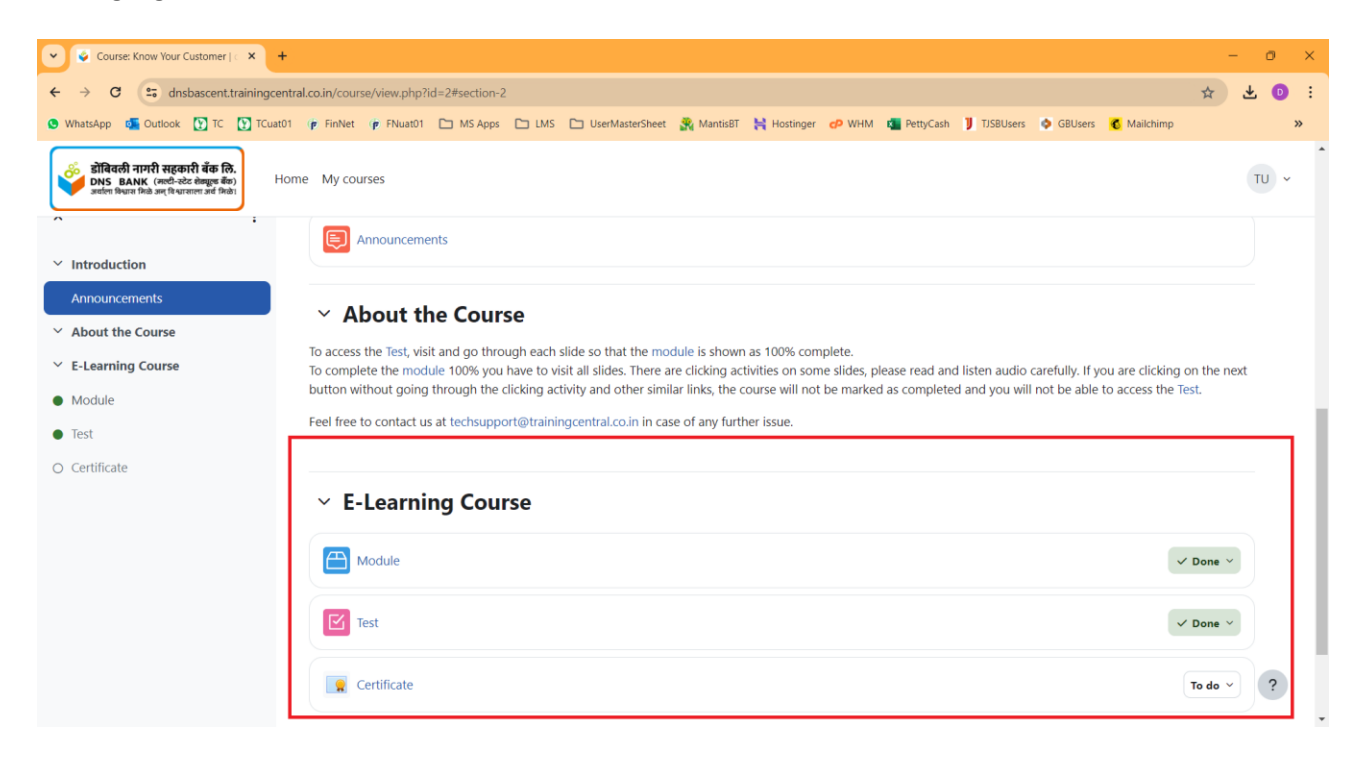

14. Now you can access your certificate of completion!

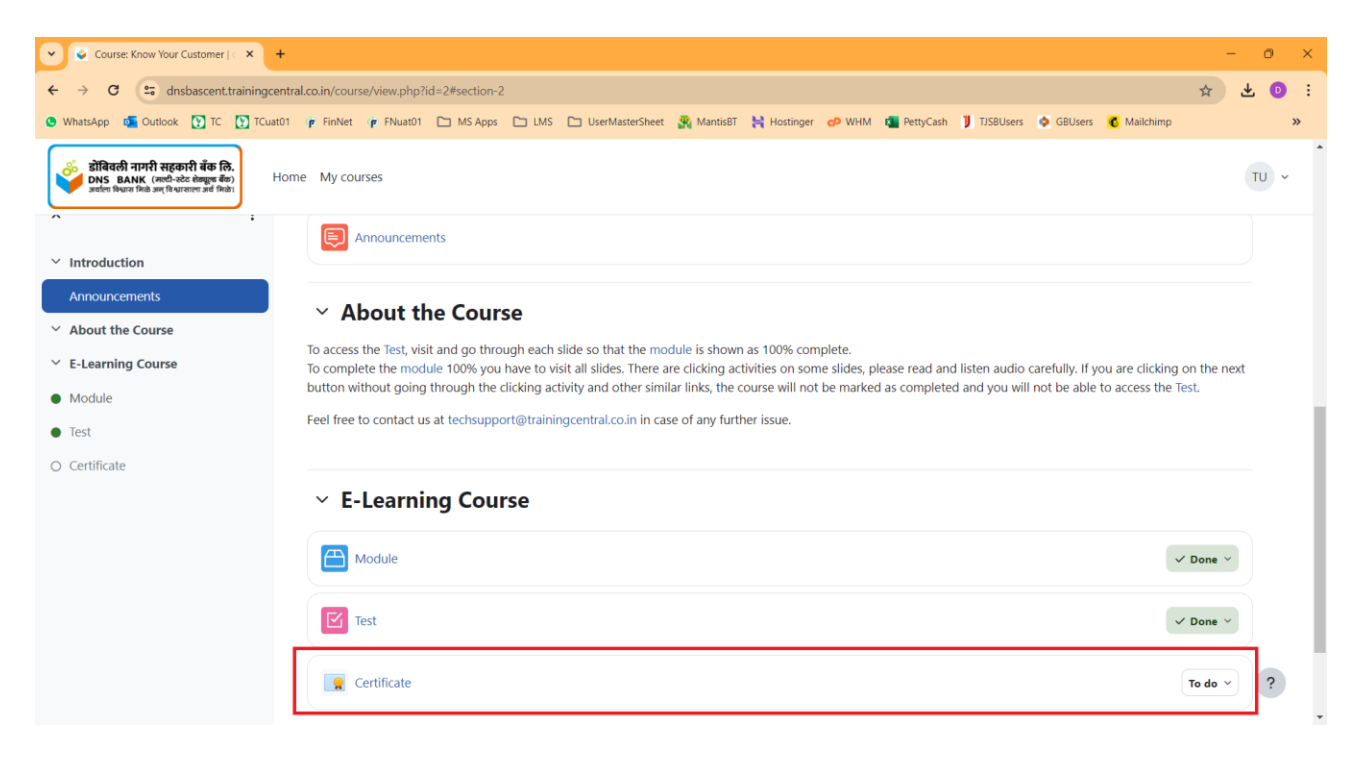